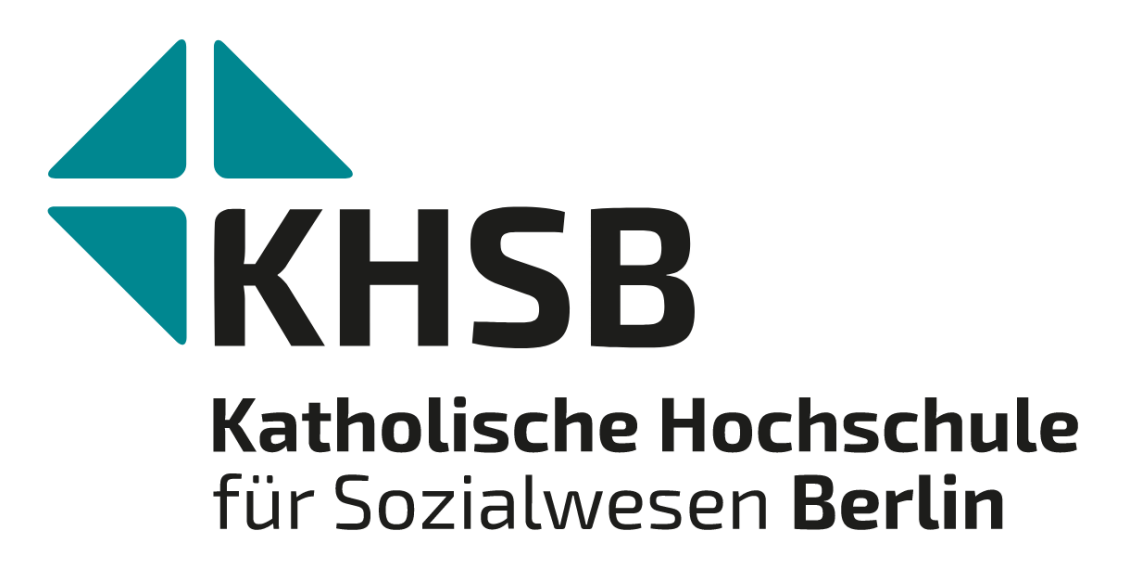

Einführung in die Studienorganisation Erklärung Musterstudienverlaufsplan, Vorlesungsverzeichnis und elektronische Einschreibung

Anne-Sophie Konz, Sophie Weller und Maren Wersig (derzeit in Elternzeit) studienorganisation@khsb-berlin.de Tel. 030 501010-15 / 030 501010-85

# Der schnellste Weg zum Vorlesungsverzeichnis

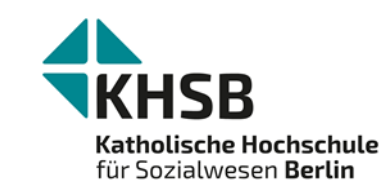

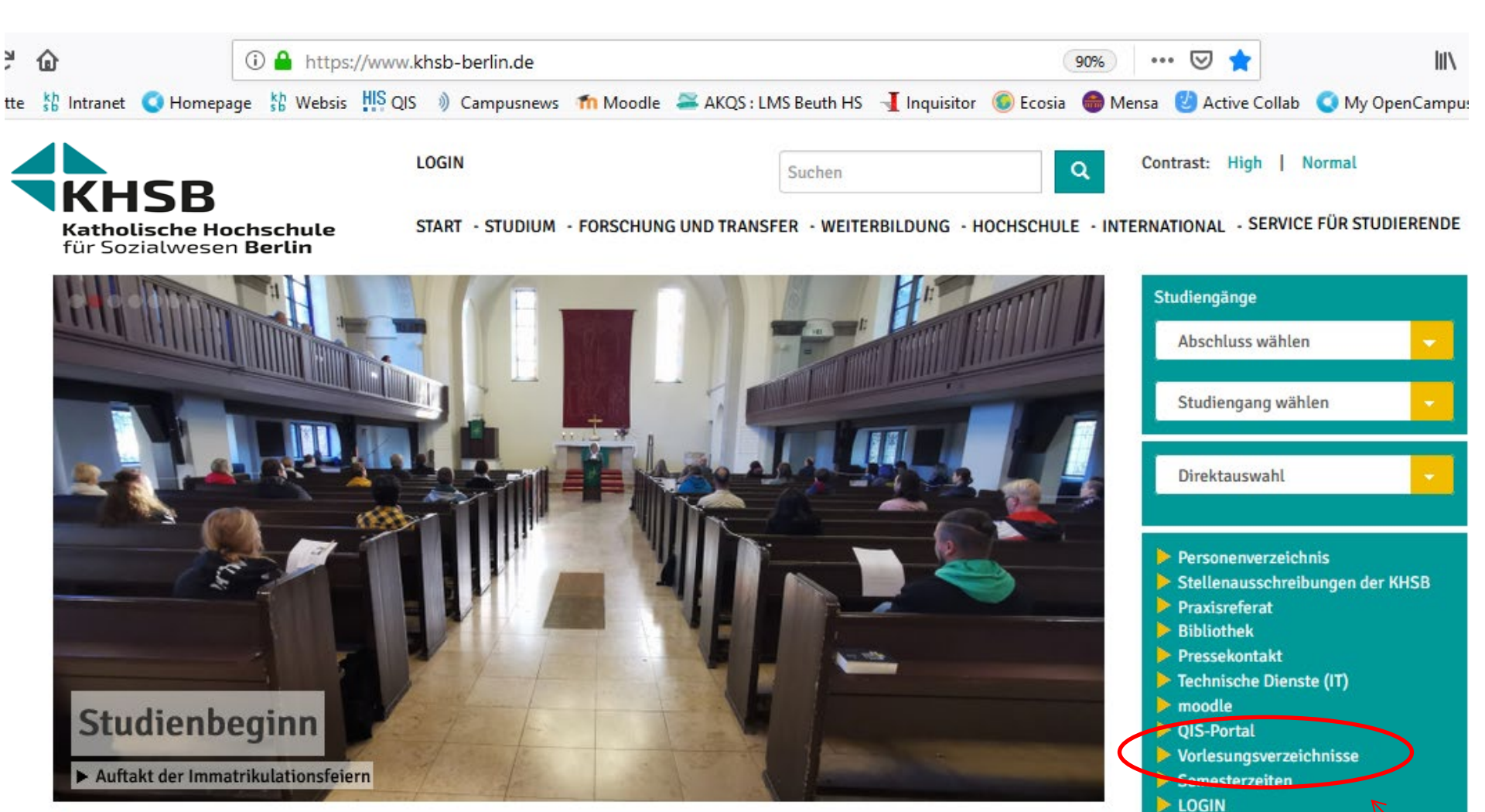

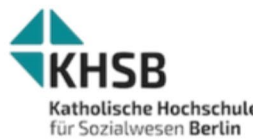

LOGIN OPENCAMPUS

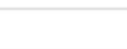

Suchen

Contrast: High | Normal

Katholische Hochschule

START · STUDIUM · FORSCHUNG UND TRANSFER · WEITERBILDUNG · HOCHSCHULE · INTERNATIONAL · SERVICE FÜR STUDIERENDE

Das kommentierte Vorlesungsverzeichnis für die 2. / 4. / 6. Semester der Bachelor-Vollzeitstudiengänge Soziale Arbeit, Heilpädagogik und Kindheitspädagogik wird am Montag, den 26.02.24 veröffentlicht.

Auch das Vorlesungsverzeichnis für das 3. Semester des Masterstudiengangs Präventive Soziale Arbeit wird am Montag, den 26.02.24 veröffentlicht.

Auch die Vorlesungsverzeichnisse für die Studiengänge Soziale Arbeit, berufsbegleitend, Soziale Arbeit, dual und den Masterstudiengang Bildung und Beratung wurden am 29.02.24 veröffentlicht.

Die Termine für die Kolloquien derjenigen Studierenden, die ihre Abschlussarbeiten im Sommersemester in den Bachelorstudiengängen Soziale Arbeit, HP und KP schreiben, stehen seit 01.03.2024 auch fest. Sie finden die Kolloguien hier. Bitte melden Sie sich bei der Studienorganisation (studienorganisation@khsb-berlin.de) und teilen uns mit, in welches Kolloguium Sie eingeschrieben werden möchten.

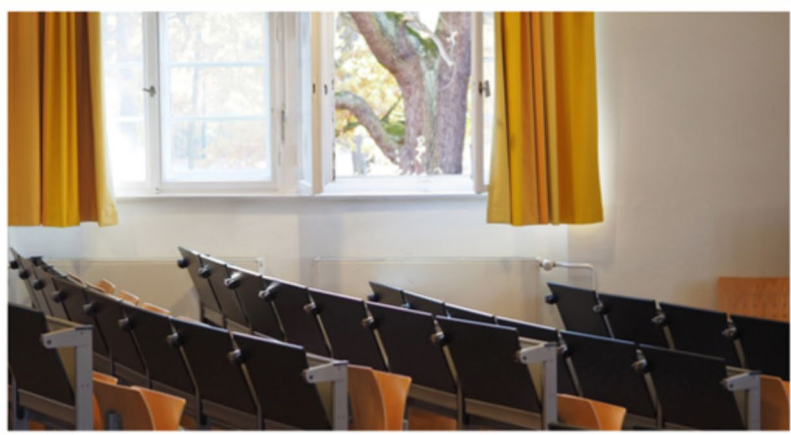

Q

Foto: KHSB

Hier finden Sie das Vorlesungsverzeichnis

#### Anleitung zum Vorlesungsverzeichnis

Die Einschreibung in die zu wählenden Lehrveranstaltungen der Vollzeitstudiengänge (Soziale Arbeit, Heilpädagogik und Kindheitspädagogik) erfolgt von Freitag, den 01.03.24, bis Sonntag, den 17.03.24 zu folgenden Zeiten:

2. Semester Soziale Arbeit: 01.03. ab 09:00 Uhr

6. Semester Soziale Arbeit und die Einschreibung in die Profilmodule sowie in den vorgezogenen Modulbaustein 21.2 "Internationalization at home": 01.03. ab 12:00 Uhr

Heilpädagogik und Kindheitpädagogik: 01.03. ab 15:00 Uhr.

Die Einschreibung in die zu wählenden Lehrveranstaltungen für die Studierenden im 3. Semester des Vollzeitstudiengangs Präventive Soziale Arbeit erfolgt ab Montag, den 04.03.24 10:00 Uhr, bis Sonntag, den 17.03.24.

Die Einschreibung in die zu wählenden Lehrveranstaltungen der Studiengänge Soziale Arbeit, berufsbegleitend, Soziale Arbeit, dual und den Masterstudiengang Bildung und Beratung erfolgt von Donnerstag.

# Der Musterstudienverlaufsplan

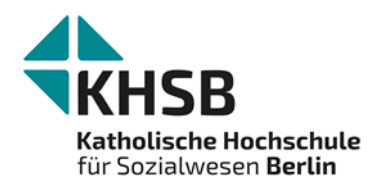

- Übersicht und Verlauf über Ihr Studium
- <u>https://www.khsb-</u> berlin.de/de/Ordnungen\_und\_Formulare\_zum\_Stu dienverlauf

| Nr.   | Modul- bzw. Bausteintitel                                                                                             | Credits | SWS | PL                     | TNS | 1.       | 2.       | 3. |
|-------|----------------------------------------------------------------------------------------------------|---------|-----|------------------------|-----|----------|----------|----|
| M 01  | Exklusionsdynamiken funktional differenzierter Gesellschaften                                                         | 5       | 4   | Kl, Ref, HA,<br>Pf, mP |     |          |          |    |
| 01.1  | Exklusion und soziale Ungleichheiten                                                                                  |         | 2   |                        | TNS | 2/Sem/40 |          |    |
| 01.2  | Politiken des Sozialen im Wandel                                                                                      |         | 2   |                        | TNS | 2/Sem/40 |          |    |
| M 02  | Prävention als Leitbild gesellschaftlicher Gestaltung                                                                 | 10      | 6   | Ref, HA, GA            |     |          |          |    |
| 02.1  | Prävention als normative Leitperspektive gesellschaftlicher Inklusion und Partizipation                               |         | 2   |                        | TNS | 2/Sem/40 |          |    |
| 02.2  | Sozialraumorientierung und Demokratieförderung                                                                        |         | 2   |                        | -   | 2/Sem/40 |          |    |
| 02.3  | Macht im Prozess institutioneller und praktischer Interaktion                                                         |         | 2   |                        | -   | 2/Sem/40 |          |    |
| M 03  | Handlungsfelder präventiver Interventionen                                                                            | 15      | 8   | Ref, HA, GA,<br>Pf, mP |     |          |          |    |
| 03.1  | Empirische Sozialforschung als Analyseinstrument für präventive Handlungsfelder                                       |         | 2   |                        | TNS | 2/Sem/40 |          |    |
| 03.2a | "Konformität" und "Abweichung" – theoretische Zugänge und empirische Datenlage                                        |         | 3   |                        | TNS | 3/Sem/20 |          |    |
| 03.2b | "Gesundheit", "Krankheit" und "Behinderung"– theoretische Zugänge und empirische Datenlage                            |         | (3) |                        | TNS | 3/Sem/20 |          |    |
| 03.3a | Gewalt- und Kriminalprävention                                                                                        |         | 3   |                        | TNS | 3/Sem/20 |          |    |
| 03.3b | Prävention und Gesundheitsförderung                                                                                   |         | (3) |                        | TNS | 3/Sem/20 |          |    |
| M 04  | Die Praxis der Prävention – professionelle Handlungsansätze und -methoden                                             | 15      | 6   | Ref, HA, GA,<br>Pf, mP |     |          |          |    |
| 04.1a | Handlungsansätze und -methoden der Gewalt- und Kriminalprävention                                                     |         | 4   |                        | -   |          | 4/Sem/20 |    |
| 04.1b | Handlungsansätze und -methoden der Prävention und Gesundheitsförderung                                                |         | (4) |                        | -   |          | 4/Sem/20 |    |
| 04.2a | Spezielle juristische Grundlagen von Gewalt- und Kriminalprävention                                                   |         | 2   |                        | TNS |          | 2/Sem/20 |    |
| 04.2b | Spezielle juristische Grundlagen von Prävention und Gesundheitsförderung                                              |         | (2) |                        | TNS |          | 2/Sem/20 |    |
| M 05  | Soziale Innovation in der Prävention                                                                                  | 15      | 9   | Ref, HA, Pf            |     |          |          |    |
| 05.1  | Wohlfahrt und Social Entrepreneurship: Chancen und Herausforderungen für präventive gesell-<br>schaftliche Gestaltung |         | 2   |                        | -   |          | 2/Sem/40 |    |
| 05.2  | Unternehmerisches Denken und Handeln im Sozialwesen – Entrepreneurship Education                                      |         | 2   |                        | -   |          | 2/Sem/20 |    |
| 05.3  | Soziale Innovation in der Praxis: Planung, Entwicklung, Gründung                                                      |         | 3   |                        | TNS |          | 3/Sem/40 |    |
| 05.4  | Organisationsethik                                                                                                    |         | 2   |                        | TNS |          | 2/Sem/20 |    |

#### Anlage 1: Idealtypischer Studienverlaufsplan – Masterstudiengang Präventive Soziale Arbeit (Stand: 16.03.2021)

### Anlage 1: Idealtypischer Studienverlaufsplan – Masterstudiengang Bildung und Beratung in Sozialer Arbeit und Pädagogik (Stand: 16.03.2021)

| Nr.  | Modul- bzw. Bausteintitel                                                                                | Credits | SWS | Art der PL                 | TNS | 1.       | 2.       | 3.         | 4.         | 5.      |
|------|----------------------------------------------------------------------------------------------------|---------|-----|----------------------------|-----|----------|----------|------------|------------|---------|
| M 01 | Gesellschaftlicher Wandel und seine Folgen für die gesellschaftliche<br>Teilhabe                         | 5       | 4   | Kl, Ref, HA, Pf,<br>mP     |     |          |          |            |            |         |
| 01.1 | Soziale Veränderungsprozesse im Kontext von Bildung und Beratung                                         |         | 2   |                            | TNS | 2/Sem/40 |          |            |            |         |
| 01.2 | Menschenrechtsbasierte Inklusion und gesellschaftliche Teilhabe aus der<br>Perspektive politischer Ethik |         | 2   |                            | TNS | 2/Sem/40 |          |            |            |         |
| M 02 | Bildung in sozialprofessionellen Praxisfeldern                                                           | 10      | 5   | Kl, Ref, HA, GA,<br>Pf, mP |     |          |          |            |            |         |
| 02.1 | Theoretische Grundlagen (Bildung)                                                                        |         | 2   |                            | TNS | 2/Sem/40 |          |            |            |         |
| 02.2 | Praxisfelder und Herausforderungen (Bildung)                                                             |         | 2   |                            | TNS | 2/Sem/20 |          |            |            |         |
| 02.3 | Spezielle juristische Grundlagen (Bildung)                                                               |         | 1   |                            | TNS |          | 1/Sem/40 |            |            |         |
| M 03 | Beratung in sozialprofessionellen Praxisfeldern                                                          | 10      | 5   | Kl, Ref, HA, GA,<br>Pf, mP |     |          |          |            |            |         |
| 03.1 | Theoretische Grundlagen (Beratung)                                                                       |         | 2   |                            | TNS | 2/Sem/40 |          |            |            |         |
| 03.2 | Praxisfelder und Herausforderungen (Beratung)                                                            |         | 2   |                            | TNS | 2/Sem/20 |          |            |            |         |
| 03.3 | Spezielle juristische Grundlagen (Beratung)                                                              |         | 1   |                            | TNS |          | 1/Sem/40 |            |            |         |
| M 04 | Handlungsleitende Konzepte und Methoden im Kontext von Bildung<br>und Beratung                           | 15      | 8   | Ref, GA, Pf<br>(unbenotet) |     |          |          |            |            |         |
| 04.1 | Handlungsleitende Konzepte und Methoden I                                                                |         | 4   |                            | TNS |          | 2/Sem/20 | 2/Sem/20   |            |         |
| 04.2 | Handlungsleitende Konzepte und Methoden II                                                               |         | 4   |                            | TNS |          | 2/Sem/20 | 2/Sem/20   |            |         |
| M 05 | Anwendungsorientierte Forschung im Kontext von Bildungs- und<br>Beratungsprozessen                       | 15      | 8   | Kl, Ref, HA, GA,<br>Pf, mP |     |          |          |            |            |         |
| 05.1 | Empirische Sozialforschung als Analyseinstrument für sozialprofessionelle<br>Praxisfelder                |         | 3   |                            | TNS |          | 3/Sem/40 |            |            |         |
| 05.2 | Forschungsdesign und Forschungsmethoden                                                                  |         | 4   |                            | TNS |          |          | 2/Sem/20   | 2/Sem/20   |         |
| 05.3 | Forschungsethische Grundlagen und Prozeduren                                                             |         | 1   |                            | TNS |          |          | 1/Sem/40   |            |         |
| M 06 | Projektwerkstatt                                                                                         | 15      | 8   | Pf                         |     |          |          |            |            |         |
| 06.1 | Projektmanagement und Konzeptarbeit                                                                      |         | 2   |                            | TNS |          | 2/Sem/40 |            |            |         |
| 06.2 | Ethische Reflexion und Begleitung von Projekten                                                          |         | 1   |                            | TNS |          |          | 1/Sem/20   |            |         |
| 06.3 | Projektkolloquium (incl. Coaching)                                                                       |         | 3   |                            | -   |          |          | 1,5/Sem/20 | 1,5/Sem/20 |         |
| 06.4 | Auswertung, Präsentation und Reflexion von Projekten                                                     |         | 2   |                            | TNS |          |          |            | 2/Sem/40   |         |
| M 07 | Masterthesis                                                                                             | 20      | 1   | Thesis                     |     |          |          |            |            |         |
| 07.1 | Begleitseminar                                                                                           |         | 1   |                            | -   |          |          |            |            | 1/Sem/2 |
|      |                                                                                                    | 90      | 39  |                            |     | 12 SWS   | 11 SWS   | 9,5 SWS    | 5,5 SWS    | 1 SWS   |

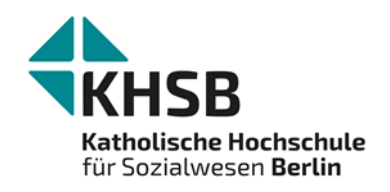

### Nummerierung der Lehrveranstaltungen

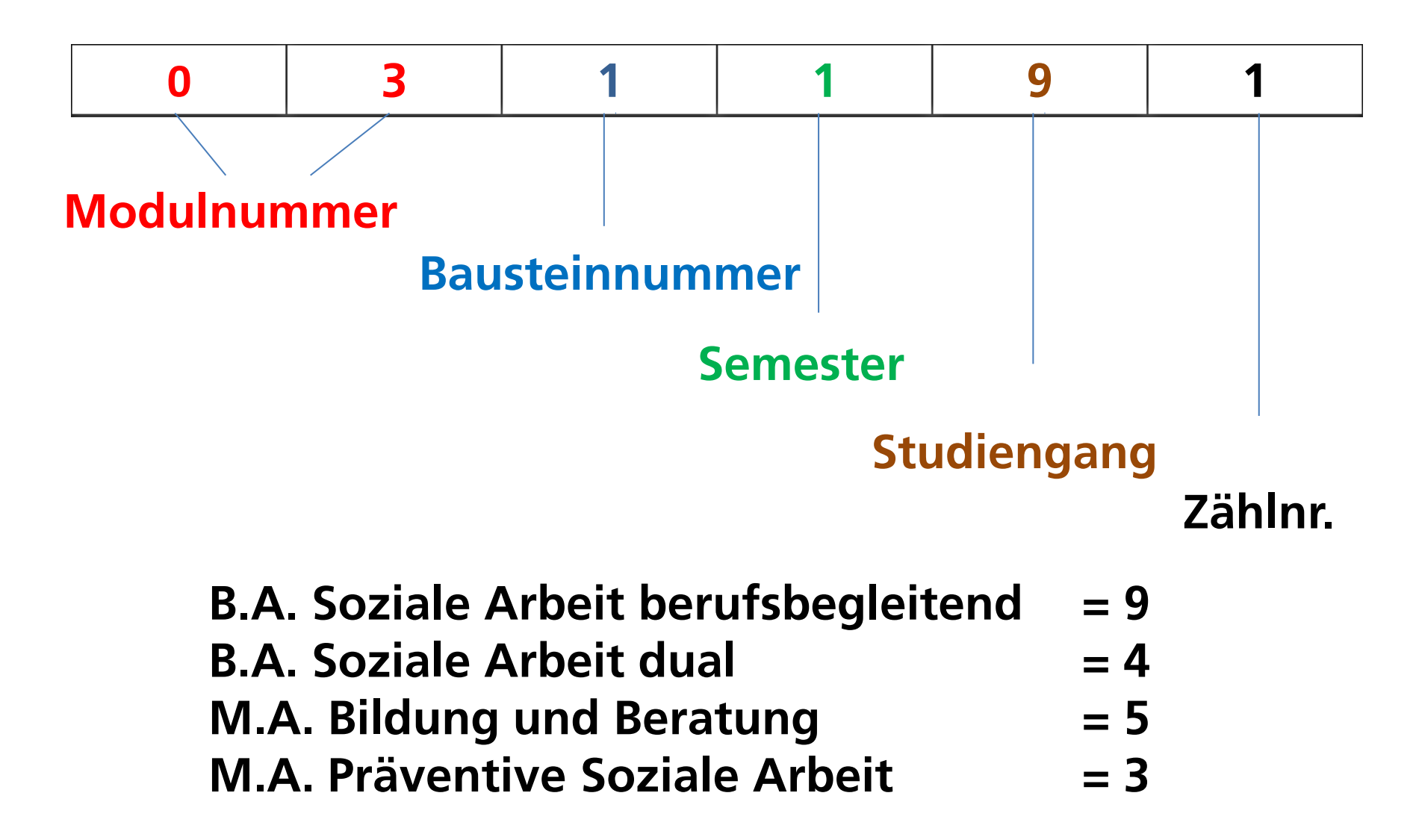

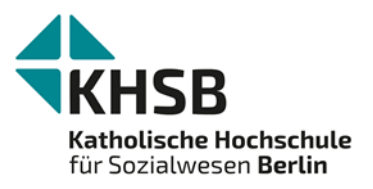

# MA Präventive Soziale Arbeit

- einzelnen Lehrveranstaltungen wählbar über Open Campus
- Unterscheidung von wöchentlichen, 14-tägigen und Block-Lehrveranstaltungen
- zu finden im Vorlesungsverzeichnis <u>https://www.khsb-berlin.de/de/node/67095</u>
- Einführungsveranstaltung zum Studienprofil am 10.04 ab 8:45 Uhr in Raum H 209

### LV-Termine bei 14 tg. Turnus im Sommersemester 2024

Siehe 1. Termin der Lehrveranstaltung lt. Auskündigung im VVZ

| Мо | Ι  | 15.04.24 | 29.04.24                   | 13.05.24                  | 27.05.24                 | 10.06.24 | 24.06.24 | 08.07.24 |
|----|----|----------|----------------------------|---------------------------|--------------------------|----------|----------|----------|
| Мо | =  | 22.04.24 | 06.05.24                   | 20.05.24<br>Pfingstmontag | 03.06.24                 | 17.06.24 | 01.07.24 | 15.07.24 |
|    |    |          |                            |                           |                          |          |          |          |
| Di | Ι  | 16.04.24 | 30.04.24                   | 14.05.24                  | 28.05.24                 | 11.06.24 | 25.06.24 | 09.07.24 |
| Di | II | 23.04.24 | 07.05.24                   | 21.05.24                  | 04.06.24                 | 18.06.24 | 02.07.24 | 16.07.24 |
|    |    |          |                            |                           |                          |          |          |          |
| Mi | I  | 17.04.24 | 01.05.24<br>Tag der Arbeit | 15.05.24                  | 29.05.24                 | 12.06.24 | 26.06.24 | 10.07.24 |
| Mi | Ξ  | 24.04.24 | 08.05.24                   | 22.05.24                  | 05.06.24                 | 19.06.24 | 03.07.24 | 17.07.24 |
|    |    |          |                            |                           |                          |          |          |          |
| Do | Ι  | 18.04.24 | 02.05.24                   | 16.05.24                  | 30.05.24<br>Fronleichnam | 13.06.24 | 27.06.24 | 11.07.24 |
| Do |    | 25.04.24 | 09.05.24<br>Himmelfahrt    | 23.05.24                  | 06.06.24                 | 20.06.24 | 04.07.24 | 18.07.24 |
|    |    |          |                            |                           |                          |          |          |          |
| Fr | Ι  | 19.04.24 | 03.05.24                   | 17.05.24                  | 31.05.24                 | 14.06.24 | 28.06.24 | 12.07.24 |
| Fr | Ш  | 26.04.24 | 10.05.24                   | 24.05.24                  | 07.06.24                 | 21.06.24 | 05.07.24 | 19.07.24 |

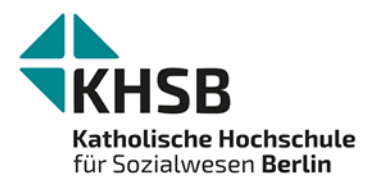

# **MA Bildung und Beratung**

- festgelegte Präsenzzeiten finden Sie auf der Homepage (<u>https://www.khsb-</u> <u>berlin.de/de/Semesterzeiten</u>)
- einzelne Lehrveranstaltungen wählbar über Open Campus

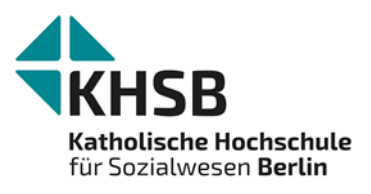

# **Open Campus**

- Open Campus ist das Campusmanagementsystem der Hochschule
- ein Programm, das die Website, alle Datenbanken und alle Abläufe rund um Ihr Studium abbildet

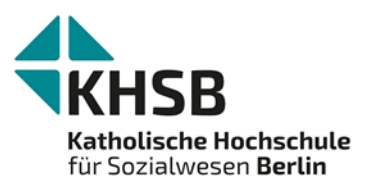

# **Einloggen in Open Campus**

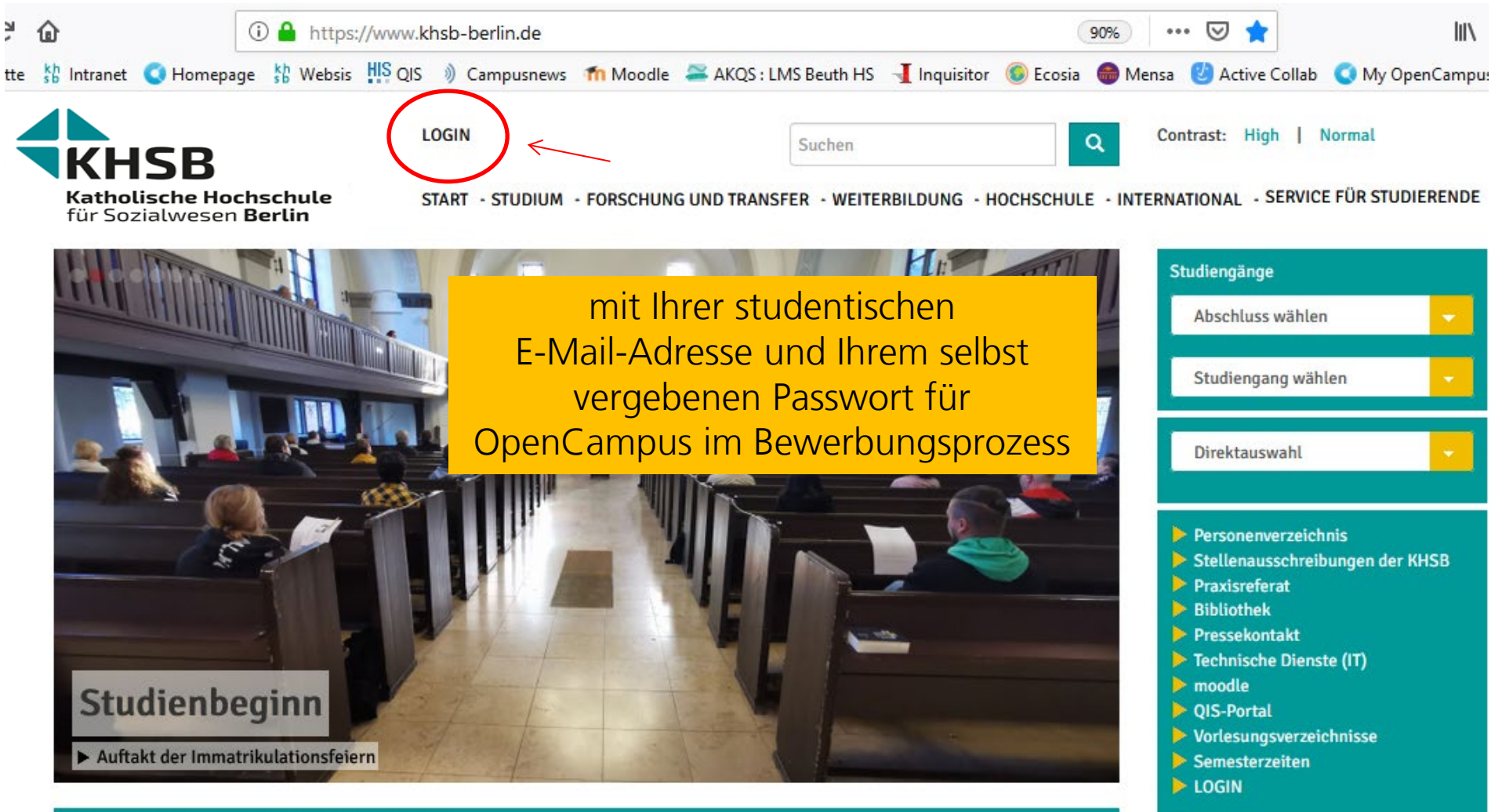

# Das Open Campus-Menü

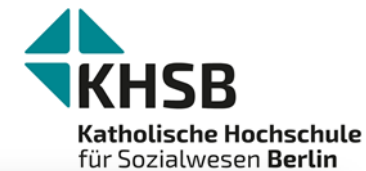

|                                          |      |                             |                                                                |                             |                             |                             |         |       |                          |               |                                           | wesen berun  |  |  |  |  |
|------------------------------------------|------|-----------------------------|----------------------------------------------------------------|-----------------------------|-----------------------------|-----------------------------|---------|-------|--------------------------|---------------|-------------------------------------------|--------------|--|--|--|--|
| 🔇 OpenCampus Menu                        | L si | tudent Studen               | nt LastName                                                    |                             |                             |                             |         |       |                          |               |                                           |              |  |  |  |  |
| E Meine Bewerbungen                      |      |                             |                                                                | Suchen                      |                             | Q Conti                     | rast: H | ligh  | Normal                   |               |                                           | _            |  |  |  |  |
| 🗐 Schwarzes Brett                        |      | КНСЕ                        | 3                                                              |                             |                             |                             |         |       |                          |               |                                           | CTUDIEDENDE  |  |  |  |  |
| ≡ Moodle                                 |      | Katholische<br>für Sozialwe | e Hochschule                                                   | START - STUI                | DIUM - FORSCH               | IUNG UND TRANSFER -         | WEITE   | RBILD | OUNG - HOCHSCH           | ULE - INTERNA | TIONAL - SERVICE FUI                      | RSTUDIERENDE |  |  |  |  |
| ≡ Webex                                  |      |                             |                                                                |                             |                             |                             |         |       |                          |               |                                           |              |  |  |  |  |
| Praxisstellen<br>Datenbank               | 0    | Vorles                      | sungsverzeic                                                   | hnis                        |                             |                             |         |       |                          |               |                                           |              |  |  |  |  |
| Bibliotheksarbeitsplatz<br>Carrel buchen | 0    | Anzeige 1 - 50<br>Semester  | von 644                                                        |                             | Titel der Lehrveranstaltung |                             |         |       |                          |               |                                           |              |  |  |  |  |
| Èingegangene<br>Nachrichten              |      | Wintersem                   | este v                                                         |                             |                             | _                           |         |       | Anwe                     | enden Zurü    | cksetzen                                  |              |  |  |  |  |
| <b>E</b> <u>Vorlesungsverzeichnis</u>    |      | Studiengang                 |                                                                |                             | Fachsemester                | (FS)                        |         |       |                          |               |                                           |              |  |  |  |  |
| - Student*innen                          | _    | - Alle -                    |                                                                | ~                           |                             |                             |         |       |                          |               |                                           |              |  |  |  |  |
| Hurse buchen                             |      |                             |                                                                |                             | Veranstaltung               | snummer                     |         |       |                          |               |                                           |              |  |  |  |  |
| 💼 Mein Stundenplan                       |      |                             |                                                                |                             |                             |                             |         |       |                          |               |                                           |              |  |  |  |  |
| 🗮 Meine Kurse                            |      | Studiengang: E<br>FS: 1     | B.A. Soziale Arbeit                                            |                             |                             |                             |         |       |                          |               |                                           |              |  |  |  |  |
| ■ Modulhandbücher                        |      | Modul: M01 Fa               | achwissenschaftliche Werkstatt S                               | Soziale Arbeit              |                             |                             |         |       |                          |               |                                           |              |  |  |  |  |
| Mein Fortschritt                         |      | LV-Nr. 🛧                    | Lehrveranstaltung                                              |                             |                             | Dozent*innen des<br>Kurses  | SWS     | FS    | Anzahl der TN<br>je Kurs | Beschreibung  | Termin                                    | Turnus       |  |  |  |  |
| Formulare und<br>Anträge                 |      | 011101/<br>012101           | 01.1 / 01.2 LV 1 Seminar Fach<br>(inklusive Propädeutikum) + T | wissenschaftlich<br>utorium | e Werkstatt                 | Dr. phil. Julia Reimer      | 4       | 1     | 20                       |               | Mittwoch,<br>11.10.2023, 08:30<br>- 13:45 | wöchentlich  |  |  |  |  |
|                                          |      | 011102 /<br>012102          | 01.1 / 01.2 LV 1 Seminar Fach<br>(inklusive Propädeutikum) + T | wissenschaftlich<br>utorium | e Werkstatt                 | Prof. Dr. Vera<br>Hähnlein  | 4       | 1     | 20                       |               | Mittwoch,<br>11.10.2023, 08:30<br>- 13:45 | wöchentlich  |  |  |  |  |
|                                          |      | 011103 /<br>012103          | 01.1 / 01.2 LV 1 Seminar Fach<br>(inklusive Propädeutikum) + T | wissenschaftlich<br>utorium | e Werkstatt                 | Prof. Dr. Cordula<br>Endter | 4       | 1     | 20                       |               | Mittwoch,<br>11.10.2023, 08:30<br>- 13:45 | wöchentlich  |  |  |  |  |
|                                          |      | 011104 /<br>012104          | 01.1 / 01.2 LV 1 Seminar Fach<br>(inklusive Propädeutikum) + T | wissenschaftlich<br>utorium | e Werkstatt                 | Prof. Dr. Petra Focks       | 4       | 1     | 20                       |               | Mittwoch,<br>11.10.2023, 08:30<br>- 13:45 | wöchentlich  |  |  |  |  |
|                                          |      | 011105 /<br>012105          | 01.1 / 01.2 LV 1 Seminar Fach<br>(inklusive Propädeutikum) + T | wissenschaftlich<br>utorium | e Werkstatt                 | Prof. Dr. Sarah<br>Häseler  | 4       | 1     | 20                       |               | Mittwoch,<br>11.10.2023, 08:30<br>- 13:45 | wöchentlich  |  |  |  |  |

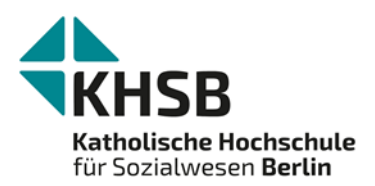

### **Das Schwarze Brett**

| 🔇 OpenCampus Menu 👤 Stu                                                                                 | dent Student LastName                                                                           |                           |                                                                                                    |
|----------------------------------------------------------------------------------------------------|-------------------------------------------------------------------------------------------------|---------------------------|----------------------------------------------------------------------------------------------------|
| <ul> <li>Meine Rewerbungen</li> <li>Schwarzes Brett</li> <li>Moodle</li> <li>Webex</li> </ul>           | Suc<br>KHSB<br>Katholische Hochschule<br>für Sozialwesen Berlin                                 | then<br>RT - STUDIUM - FC | Contrast: High   Normal                                                                                                    |
| <ul> <li>Praxisstellen<br/>Datenbank</li> <li>Bibliotheksarbeitsplatz</li> <li>Carrel buchen</li> </ul> | Schwarzes Brett<br>Nutzen Sie das Schwarze Brett für Ihre Biete - Suche -<br>Beitrag hinzufügen | Anzeigen. Dazu ein        | fach auf "Beitrag hinzufügen" klicken.                                                                                                    |
| Nachrichten                                                                                             | Titel                                                                                           | Beitragsdatum             | Beitragstext                                                                                                    |
| <ul> <li>Vorlesungsverzeichnis</li> <li>Student*innen</li> </ul>                                        | Sozialpädagog*in gesucht                                                                        | 22.03.2024 -<br>10:19     | Der Caritasverband für das Erzbistum Hamburg e.V. sucht eine*n                                                                                                    |
| ⊕ Kurse buchen                                                                                          |                                                                                                 |                           | Sozialpädagog*in<br>für die Koordination Einzelbetreuung & Ehrenamt unbefristet in Voll- oder Teilzeit.                                                                                                    |
| 🛅 Mein Stundenplan                                                                                      | Das Bezirksamt Friedrichshain-Kreuzberg von Berlin                                              | 21.03.2024 -              | Das Bezirksamt Friedrichshain-Kreuzberg von Berlin sucht für das Jugendamt zur Kennziffer Jug-                                                                                                    |
| 🗮 Meine Kurse                                                                                           | sucht Unterstutzung                                                                             | 15:48                     | Sozialarbeiter*in bzw. Sozialoberinspektor*in (m/w/d) im Regionalen Sozialpädagogischen Dienst.                                                                                                    |
| ■ Modulhandbücher                                                                                       | Freiwillige/Praktikant*innen gesucht                                                            | 21.03.2024 -              | Der berliner STARThilfe e.V. sucht                                                                                                    |
| Formulare und<br>Anträge                                                                                |                                                                                                 | 13:22                     | Freiwillige/Praktikant*innen<br>für die Ausstellungsbegleitung "Echt mein Recht" die tageweise oder vollständig die Ausstellung im Mai 2024                                                                                                    |
| Mein Fortschritt                                                                                        |                                                                                                 |                           | begleiten                                                                                                    |
|                                                                                                    | FreiZeitHaus e.V. sucht Unterstützung                                                           | 21.03.2024 -<br>11:05     | Der <mark>FreiZeitHaus e.V.</mark> sucht eine*n Pädagogische*n Mitarbeiter*in für das Familienzentrum Weißensee (m/w/d)<br>zum 15.08.2024 und ein*e Sozialpädagog*in für die FreiwilligenAgentur Pankow zum 01.04.2024.                                                                        |
| https://www.khsb-berlin.de/en/node/929621                                                               | Der Krisen- und Beratungsdienst e.V. (KUB e.V.)<br>sucht Unterstützung                          | 20.03.2024 -<br>15:34     | Der Krisen- und Beratungsdienst e.V. (KUB e.V.) sucht für den <mark>Berliner Krisendienst – Region Süd-West</mark> ab sofort<br>ein*e Sozialarbeiter*in o. Sozialpädagog*in o.<br>Heilpädagog*in (m/w/d) in in 50 % TZ und zum 01 07 2024 ein*e Sozialarbeiter*in o. Heilpädagog*in (m/w/d) in |

Dort können Informationen über Jobs, Gesuche und Angebote etc. eingestellt werden.

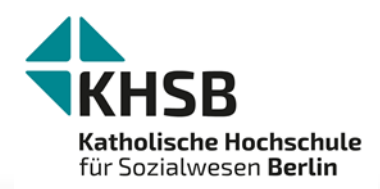

# Moodle und Webex

| 🚺 OpenCampus Menu 🎽                          | Student Student LastName                                                                                                    |
|----------------------------------------------|----------------------------------------------------------------------------------------------------|
| Meine Bewerbungen                            | Suchen Contrast: High   Normal                                                                                                    |
| E Moodle                                     | Katholische Hochschule<br>für Sozialwesen Berlin                                                                                                    |
| Praxisstellen<br>Datenbank                   | <ul> <li>Schwarzes Brett</li> </ul>                                                                                                    |
| Bibliotheksarbeitsplatz<br>Carrel buchen     | Nutzen Sie das Schwarze Brett für Ihre Biete - Suche - Anzeigen. Dazu einfach auf "Beitrag hinzufügen" klicken.         Beitrag hinzufügen                                                                                                    |
| Eingegangene<br>Nachrichten 23               | Titel Reitragsdatum Reitragstext                                                                                                    |
| Vorlesungsverzeichnis<br>- Student*innen     | Sozialpädagog*in Moodle: Lernplattform, auf der die                                                                                                    |
| Kurse buchen                                 | Lehrenden beispielsweise Literatur und                                                                                                    |
| Mein Stundenplan                             | Das Bezirksamt Fr<br>Groen zum Austausch zur Verfügung stellen<br>Lieben Termin für des Arbeitrenbist                                                                                                    |
| Meine Kurse                                  | <u>Webex:</u> Programm für Videokonferenzen                                                                                                    |
| Modulhandbücher                              | Freiwillige/Praktikant*innen gesucht       21.03.2024 -       Der berliner STARThilfe e.V. sucht         13:22       13:22                                                                                                    |
| Formulare und<br>Anträge<br>Mein Fortschritt | Freiwillige/Praktikant*innen<br>für die Ausstellungsbegleitung "Echt mein Recht" die tageweise oder vollständig die Ausstellung im Mai 2024<br>begleiten                                                                                                    |
|                                              | FreiZeitHaus e.V. sucht Unterstützung       21.03.2024 -       Der FreiZeitHaus e.V. sucht eine*n Pädagogische*n Mitarbeiter*in für das Familienzentrum Weißensee (m/w/d)         zum 15.08.2024 und ein*e Sozialpädagog*in für die FreiwilligenAgentur Pankow zum 01.04.2024.                                                                                                    |
| ://www.khsb-berlin.de/en/node/929621         | Der Krisen- und Beratungsdienst e.V. (KUB e.V.)       20.03.2024 -       Der Krisen- und Beratungsdienst e.V. (KUB e.V.) sucht für den Berliner Krisendienst – Region Süd-West ab sofort         sucht Unterstützung       15:34       ein*e Sozialarbeiter*in o. Sozialpädagog*in o.         Heilpädagog*in (m/w/d) in in 50 % TZ und zum 01 07 2024 ein*e Sozialarbeiter*in o. Heilpädagog*in (m/w/d) in in 50 % TZ und zum 01 07 2024 ein*e Sozialarbeiter*in o. |
|                                              | Hier öffnen sich neue Tabs in Ihrem Browser, sodass Sie sich                                                                                                    |
|                                              | dort entweder für Moodle oder Webex einloggen können.                                                                                                    |

Beachten Sie: Der Menüpunkt QIS ist für Sie nicht relevant!

### Die Praxisstellen-Datenbank und Supervisor\*innen

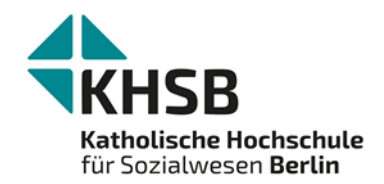

| 🔇 OpenCampus Menu 👤 St                   | udent Student LastName                                                              |                                                                                                    |
|------------------------------------------|-------------------------------------------------------------------------------------|----------------------------------------------------------------------------------------------------|
| ■ Meine Bewerbungen                      |                                                                                     | Suchan Contrast: High   Normal                                                                                  |
| 🖃 Schwarzes Brett                        | KHSB                                                                                |                                                                                                    |
| ≡ Moodle                                 | Katholische Hochschule                                                              | START • STUDIUM • FORSCHUNG UND TRANSFER • WEITERBILDUNG • HOCHSCHULE • INTERNATIONAL • SERVICE FUR STUDIERENDE |
| ≡ Webex                                  |                                                                                     |                                                                                                    |
| Praxisstellen<br>Datenbank               | Praxisstellen Date                                                                  | ndank                                                                                                    |
| ≡ Supervisor*innen                       | Eine neue Praxisstelle können Sie hier beantrag                                     | jen.                                                                                                    |
| Bibliotheksarbeitsplatz                  | Bitte prüfen Sie zuerst über die Suchfunktion, o                                    | bb die gewünschte Praxisstelle bereits aufgelistet ist!                                                         |
| Carrel buchen                            | Name der Praxisstelle                                                               | Tätigkeiten                                                                                                    |
| Éingegangene                             |                                                                                     | Choose some options Anwenden Zurücksetzen                                                                       |
| Nachrichten                              | alte ID                                                                             | Arbeitsbereiche                                                                                                 |
| Vorlesungsverzeichnis<br>- Student*innen |                                                                                     | Choose some options                                                                                             |
| 🕀 Kurse buchen                           | Ort oder PLZ                                                                        |                                                                                                    |
| 🛗 Mein Stundenplan                       | Bundesland                                                                          |                                                                                                    |
| 🗮 Meine Kurse                            | - Alle - 🗸 🗸                                                                        |                                                                                                    |
| ≡ Modulhandbücher                        | Land                                                                                |                                                                                                    |
| Formulare und<br>Anträge                 |                                                                                     | 0                                                                                                    |
| Mein Fortschritt                         | Vergütung         Eignung für folgende Studieng           - Alle -         - Alle - | ange                                                                                                    |
|                                          | Träger                                                                              |                                                                                                    |

Die Praxisstellen-Datenbank dient der Suche nach Praxisstellen. (vorrangig für Studierende der Bachelor-Vollzeitstudiengänge)

# Bibliotheksarbeitsplatz Carrel buchen

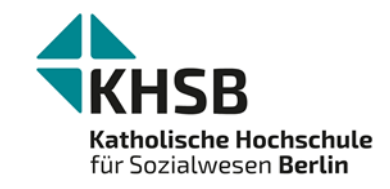

|                                                                                                    |                                                                                                    | ent LastNa                                      | ime                                           |                                                                                                    |                                                                                                    |                                                                               |                                   |                           |                    |       |                 |  |  |
|----------------------------------------------------------------------------------------------------|----------------------------------------------------------------------------------------------------|-------------------------------------------------|-----------------------------------------------|----------------------------------------------------------------------------------------------------|----------------------------------------------------------------------------------------------------|-------------------------------------------------------------------------------|-----------------------------------|---------------------------|--------------------|-------|-----------------|--|--|
| Meine Bewerbungen Schwarzes Brett                                                                                                    |                                                                                                    |                                                 |                                               |                                                                                                    | Suchen                                                                                                    |                                                                               | Q Contrast: H                     | ligh   Normal             |                    |       |                 |  |  |
| ■ Moodle                                                                                                    | Katholise<br>für Sozia                                                                                                    | <b>B</b><br>the Hochsology                      | chule                                         |                                                                                                    | START · STUDIUM · FORSCHUNG UND TRANSFER · WEITERBILDUNG · HOCHSCHULE · INTERNATIONAL · SERVICE FÜR STUDIERENDE |                                                                               |                                   |                           |                    |       |                 |  |  |
| Webex                                                                                                    | Bibliotheksarbeitsplatz Carrel buchen                                                                                          |                                                 |                                               |                                                                                                    |                                                                                                    |                                                                               |                                   |                           |                    |       |                 |  |  |
| Bibliotheksarbetesplatz                                                                                                    | Ancieht                                                                                                    | Stundo                                          | anlan                                         |                                                                                                    | <b>I</b> <sup>2</sup>                                                                                           |                                                                               |                                   |                           |                    |       |                 |  |  |
| Carrel buchen<br>Meine Carrel<br>Buchungen                                                                                                    | Carrel buchen     Ansicht Stundenplan     In Ruhe für sich lernen und arbeiten - das bietet Ihnen unser abschließbares Carrel. |                                                 |                                               |                                                                                                    |                                                                                                    |                                                                               |                                   |                           |                    |       |                 |  |  |
| È Eingegangene<br>Nachrichten                                                                                                    | Der Arbeits<br>Rechercher<br>Die Buchur                                                                                        | raum ist vor<br>unterlagen, a<br>ng ist des Car | allem besti<br>aber auch ve<br>rrels ist tage | Der Arbeitsraum ist vor allem bestimmt für umfangreiche Recherchevorhaben, intensives Lernen und akademisches Schreiben.<br>Rechercheunterlagen, aber auch verbuchte Medien können während der Nutzung im Carrel aufbewahrt werden.<br>Die Ruchung ist des Carrels ist tageweise über einen Zeitraum bis zu vier Wochen möglich. Wählen Sie dafür den gewünschten Zeitraum im Formular aus und speichern Sie Ihre Buchung. |                                                                                                    |                                                                               |                                   |                           |                    |       |                 |  |  |
|                                                                                                    | Sie erhalten dann eine Bestätigungsnachricht auf Ihre studentische Mailadresse.                                                |                                                 |                                               |                                                                                                    |                                                                                                    |                                                                               |                                   |                           |                    |       |                 |  |  |
| - Student*innen                                                                                                    | Sie erhalte                                                                                                    | n dann eine                                     | Bestätigung                                   | Isnachricht a                                                                                                    | auf Ihre stude                                                                                                  | m bis zu vier Wochen mog<br>ntische Mailadresse.<br>18 Mär 202                | lich. Wahlen Sie datur der        | n gewunschten Zeitraum im | i Formular aus und | Heute | e Ihre Buchung. |  |  |
| Student*innen                                                                                                    | Sie erhalte                                                                                                    | n dann eine<br>Woche                            | Bestätigung<br>Monat                          | Year                                                                                                    | auf Ihre stude                                                                                                  | ntische Mailadresse.<br>18 Mär 202                                            | 4 (Mo) – 24 Mär 20                | 124 (So)                  | Formular aus und   | Heute | e Ihre Buchung. |  |  |
| Student×innen     Kurse buchen     Mein Stundenplan                                                                                                    | Sie erhalte                                                                                                    | Moche                                           | Monat<br>2 18                                 | Year<br>Di, M                                                                                                    | auf Ihre stude                                                                                                  | m bis zu vier Wochen mog<br>ntische Mailadresse.<br>18 Mär 202<br>Mi, Marz 20 | 4 (Mo) – 24 Mär 20<br>Do, Marz 21 | 124 (So)<br>Fr, Marz 22   | Sa, Marz 2         | Heute | e Ihre Buchung. |  |  |
| Kurse buchen     Mein Stundenplan     Meine Kurse                                                                                                    | Sie erhalte                                                                                                    | Mo, Marz                                        | Monat<br>z 18                                 | ysnachricht a<br>Year<br>Di, M                                                                                                    | auf Ihre stude                                                                                                  | m bis zu vier Wochen mog<br>ntische Mailadresse.<br>18 Mär 202<br>Mi, Marz 20 | 4 (Mo) – 24 Mär 20<br>Do, März 21 | 224 (So)<br>Fr, Marz 22   | Sa, Marz 2         | Heute | So, Marz 24     |  |  |
| Student*innen     Kurse buchen     Mein Stundenplan     Meine Kurse     Modulhandbücher                                                                                                    | Sie erhalte                                                                                                    | n dann eine<br>Woche<br>Mo, März                | Monat<br>z 18                                 | ysnachricht a<br>Year<br>Di, M                                                                                                    | auf Ihre stude                                                                                                  | m bis zu vier Wochen mog<br>ntische Mailadresse.<br>18 Mär 202<br>Mi, Marz 20 | 4 (Mo) – 24 Mär 20<br>Do, Marz 21 | 124 (So)<br>Fr, Marz 22   | Sa, Marz 2         | Heute | So, Marz 24     |  |  |
|                                                                                                    | Sie erhalte                                                                                                    | n dann eine<br>Woche<br>Mo, März                | Monat<br>z 18                                 | ysnachricht a<br>Year<br>Di, M                                                                                                    | auf Ihre stude                                                                                                  | m bis zu vier Wochen mog<br>ntische Mailadresse.<br>18 Mär 202<br>Mi, Marz 20 | 4 (Mo) – 24 Mär 20<br>Do, Marz 21 | 124 (So)                  | Sa, Marz 2         | Heute | e Ihre Buchung. |  |  |
| <ul> <li>Student*innen</li> <li>Kurse buchen</li> <li>Mein Stundenplan</li> <li>Meine Kurse</li> <li>Modulhandbücher</li> <li>Formulare und<br/>Anträge</li> <li>Mein Fortschritt</li> </ul> | Sie erhalte                                                                                                    | n dann eine I<br>Woche<br>Mo, Marz              | Monat 2 18                                    | Year<br>Di, M                                                                                                    | auf Ihre stude                                                                                                  | m bis zu vier Wochen mog<br>ntische Mailadresse.<br>18 Mär 202<br>Mi, Marz 20 | 4 (Mo) – 24 Mär 20<br>Do, Marz 21 | 224 (So)                  | Sa, Marz 2         | Heute | So, Marz 24     |  |  |
|                                                                                                    | Sie erhalte                                                                                                    | n dann eine I<br>Woche<br>Mo, März              | Monat<br>2 18                                 | Snachricht a                                                                                                    | auf Ihre stude                                                                                                  | m bis zu vier Wochen mog<br>ntische Mailadresse.<br>18 Mär 202<br>Mi, Marz 20 | (Mo) – 24 Mär 20<br>Do, Marz 21   | P24 (So)                  | Sa, Marz 2         | Heute | e Ihre Buchung. |  |  |

Unsere Bibliothek stellt Ihnen einen reservierbaren Arbeitsplatz zur Verfügung. Diesen können Sie hier buchen.

# Nachrichten

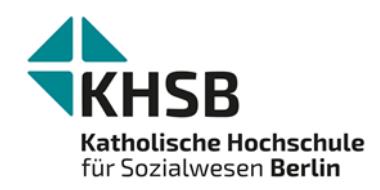

| 🔇 OpenCampus Menu                                | 👤 St       | udent Student LastName                |                                                                                                    |                           |         | ^                                     |  |  |  |  |  |
|--------------------------------------------------|------------|---------------------------------------|----------------------------------------------------------------------------------------------------|---------------------------|---------|---------------------------------------|--|--|--|--|--|
| ■ Meine Bewerbungen                              |            |                                       | Suchen                                                                                                    | Q Contrast: High   Normal |         |                                       |  |  |  |  |  |
| Schwarzes Brett                                  |            | KHCB                                  |                                                                                                    |                           |         |                                       |  |  |  |  |  |
| ≡ Moodle                                         |            | Katholische Hochschule                | START · STUDIUM · FURSCHUNG UND TRANSFER · WEITERBILDUNG · HOCHSCHULE · INTERNATIONAL · SERVICE FUR STUDIERENDE |                           |         |                                       |  |  |  |  |  |
| ≡ Webex                                          |            | fur Sozialwesen <b>Berlin</b>         | Eingegangene Nachrichten > Eingegangene Nachrichten                                                             |                           |         |                                       |  |  |  |  |  |
| Praxisstellen<br>Datenbank                       | 0          | Eingegangene Nac                      | hrichten                                                                                                    |                           |         |                                       |  |  |  |  |  |
| Bibliotheksarbeitsplatz                          | 0          | Anzeige 1 - 28 von 28                 |                                                                                                    |                           |         |                                       |  |  |  |  |  |
| ¢ Eingegangene<br>Nachrichten 28                 |            | Suchen                                | Gelesen - Alle -                                                                                                |                           |         |                                       |  |  |  |  |  |
| Uorlesungsverzeichnis<br>- Student*innen         |            | Betreff                               |                                                                                                    | Eingang der Nachricht     | Ansicht | Aktion                                |  |  |  |  |  |
| ⊕ Kurse buchen                                   |            | 1 Sozial- und Kulturgeschichte der He | ilpädagogik                                                                                                    | 07.12.2023 - 16:37        | Ansicht | Als gelesen markieren                 |  |  |  |  |  |
| 🛗 Mein Stundenplan                               |            | 2 Seminar entfällt                    |                                                                                                    | 05.12.2023 - 10:15        | Ansicht | Als gelesen markieren                 |  |  |  |  |  |
| 🗮 Meine Kurse                                    |            | 3 Testmail                            |                                                                                                    | 12.04.2022 - 14:54        | Ansicht | Als gelesen markieren                 |  |  |  |  |  |
| ■ Modulhandbücher                                |            | 4 Erinnerung an die Genehmigung       |                                                                                                    | 13.08.2021 - 12:10        | Ansicht | Als gelesen markieren                 |  |  |  |  |  |
| Formulare und                                    |            | 5 Erinnerung an die Genehmigung       |                                                                                                    | 12.08.2021 - 12:10        | Ansicht | Als gelesen markieren                 |  |  |  |  |  |
| Antrage                                          | _          | 6 Erinnerung an die Genehmigung       |                                                                                                    | 11.08.2021 - 12:10        | Ansicht | Als gelesen markieren                 |  |  |  |  |  |
| Mein Fortschritt                                 | _          | 7 Erinnerung an die Genehmigung       |                                                                                                    | 10.08.2021 - 12:10        | Ansicht | Als gelesen markieren                 |  |  |  |  |  |
|                                                  |            | 8 Erinnerung an die Genehmigung       |                                                                                                    | 09.08.2021 - 12:10        | Ansicht | Als gelesen markieren                 |  |  |  |  |  |
|                                                  |            | 9 Erinnerung an die Genehmigung       |                                                                                                    | 08.08.2021 - 12:10        | Ansicht | Als gelesen markieren                 |  |  |  |  |  |
| https://www.khsb-berlin.de/de/vorlesungsverzeich | nis-report | to Estavante di Carabatiana           |                                                                                                    | 07 00 0004 40 40          | A       | • • • • • • • • • • • • • • • • • • • |  |  |  |  |  |

# Nachrichten weiterleiten

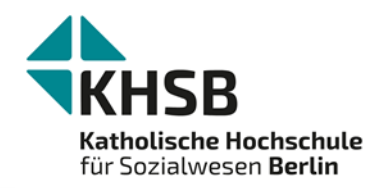

| 🔇 Zurück zur Seite 🚺 OpenCampus Menu 👤 Student Student L                                                                                              | nstName                                                                                                    |
|----------------------------------------------------------------------------------------------------|----------------------------------------------------------------------------------------------------|
| Benutzerkonto<br>Abmeiden<br>KHSB<br>Katholische Hochschule<br>für Sozialwesen Berlin                                                                 | Suchen       Contrast: High   Normal         START - STUDIUM - FORSCHUNG UND TRANSFER - WEITERBILDUNG - HOCHSCHULE - INTERNATIONAL - SERVICE FÜR STUDIERENDE         Student Student LastName > Bearbeiten |
| Student Student L                                                                                                    | astName                                                                                                    |
| campusmanagement@khsb-berlin.de<br>Eine gültige E-Mail-Adresse. Alle E-Mails der Websi<br>bestimmte Informationen oder Benachrichtigungen<br>Passwort | le werden an diese Adresse geschickt. Die Adresse wird nicht veröffentlicht und wird nur verwendet, wenn Sie ein neues Passwort anfordern oder wenn Sie einstellen,<br>per E-Mail zu erhalten.             |
| Passwort bestätigen           Nur wenn in beiden Feldern ein neues Passwort eing           Bild                                                       | jegeben wird, wird es geändert.                                                                                                    |
| Bild des Benutzers Student Student LastN                                                                                                    | ame                                                                                                    |

# Nachrichten weiterleiten

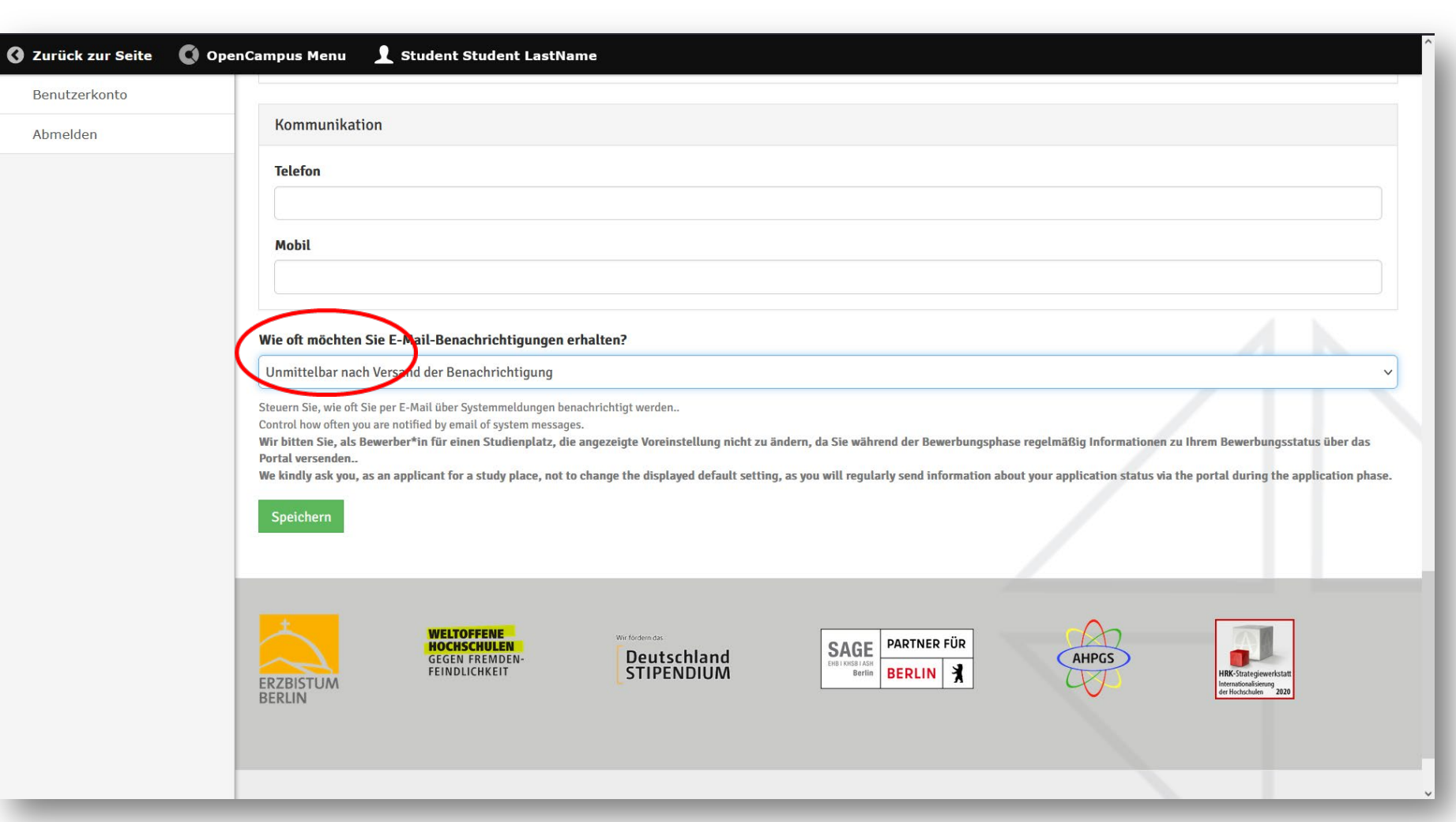

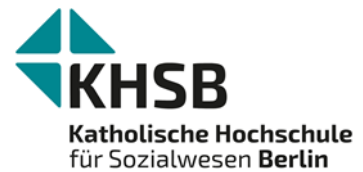

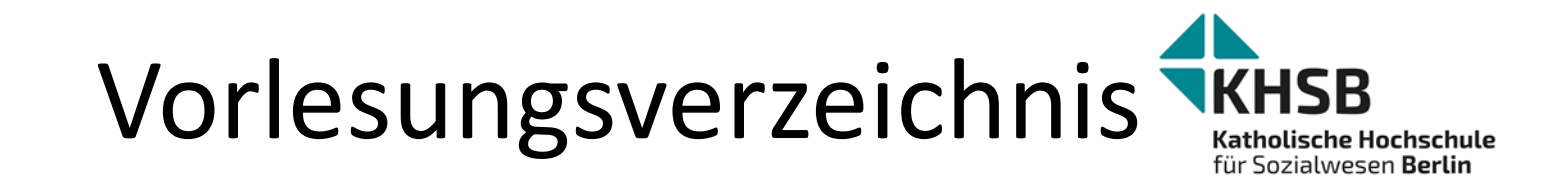

| 🔇 OpenCampus Menu 灯                             | 🗜 Stu | dent Stud           | ent LastName                                               |                             |          |        |             |                                                                                                    | Â |
|-------------------------------------------------|-------|---------------------|------------------------------------------------------------|-----------------------------|----------|--------|-------------|----------------------------------------------------------------------------------------------------|---|
| ≡ Meine Bewerbungen                             |       | für Sozial          | lwesen <b>Berlin</b>                                       |                             |          |        |             |                                                                                                    | 1 |
| E Schwarzes Brett                               |       | Vorl                | esungsvei                                                  | rzeichni                    | S        |        |             |                                                                                                    | 1 |
| $\equiv$ Moodle                                 |       |                     |                                                            | 6.00                        |          |        |             |                                                                                                    | I |
| ≡ Webex                                         |       | Anzahl der<br>Anlei | tung zur Nutzung                                           | or 627<br>des Vorlesungs    | verzei   | chni   | sses und    | d zur Kursbuchung                                                                                                    | I |
| Praxisstellen<br>Datenbank                      | 0     |                     |                                                            |                             |          |        |             |                                                                                                    | I |
| Bibliotheksarbeitsplatz                         |       | Semester            |                                                            |                             |          | Tite   | l der Lehrv | rveranstaltung                                                                                                    | 1 |
| Carrel buchen                                   | C     | Somme               | rsemest *                                                  |                             |          |        |             | Anwenden Zurücksetzen                                                                                                    |   |
| Lingegangene                                    |       | Studienga           | ng                                                         |                             |          | Fac    | hsemester   | r (FS)                                                                                                    | 1 |
| Nachmenten 28                                   | _     | - Alle -            |                                                            |                             | ~        |        |             |                                                                                                    | 1 |
| Uorlesungsverzeichnis<br><u>- Student*innen</u> |       |                     |                                                            |                             |          | Vera   | anstaltung  | gsnummer                                                                                                    | I |
| Kurse buchen                                    |       |                     |                                                            |                             |          |        |             |                                                                                                    | 1 |
| 🛄 Mein Stundenplan                              |       | Studiengar<br>FS: 1 | ng: M.A. Präventive Sozia                                  | le Arbeit                   |          |        |             |                                                                                                    | I |
| 🗮 Meine Kurse                                   |       | Modul: M 0          | 1 Exklusionsdynamiken                                      | funktional differenz        | ierter G | esells | schaften    |                                                                                                    | I |
| ≡ Modulhandbücher                               |       | I.VNr               |                                                            | Dozent*innen                |          |        | Anzahl      |                                                                                                    | I |
| Formulare und<br>Anträge                        |       | ^                   | Lehrveranstaltung                                          | des Kurses                  | SWS      | FS     | je Kurs     | Beschreibung Termin Turnus Blocktermine                                                                                                    | I |
| Mein Fortschritt                                |       | 011131              | 01.1 LV Seminar<br>Exklusion und soziale<br>Ungleichheiten | Prof. Dr. Julia<br>Hertlein | 2        | 1      | 40          | Soziale Ungleichheit liegt dann vor, wenn Menschen       Mittwoch,       wöchentlich         ungleiche Zugänge zu sozialen Positionen und       17.04.2024,         erstrebenswerten sozialen Gütern haben, so dass ihre       10:00         Lebenswirklichkeit durch vorteilhafte oder nachteilige       - 11:30         Bedingungen und Teilhabechancen gekennzeichnet ist. Die |   |
|                                                 |       |                     |                                                            |                             |          |        |             | intersektionale Ungleichheitsforschung untersucht<br>systematisch die gesellschaftliche Situation sozialer                                                                                                    |   |

### Lehrveranstaltungen (Kurse) buchen

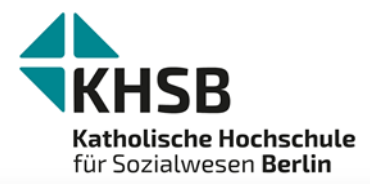

| 💽 OpenCampus Menu                          | 1 s | tudent Student LastName                                                                                                    |
|--------------------------------------------|-----|----------------------------------------------------------------------------------------------------|
| ≡ Meine Bewerbungen                        |     | Suchan Contrast: High Normal                                                                                                    |
| 🖃 Schwarzes Brett                          |     |                                                                                                    |
| ■ Moodle                                   |     | Katholische Hochschule                                                                                                    |
| ≡ Webex                                    |     |                                                                                                    |
| Praxisstellen<br>Datenbank                 | 0   | Kursbuchung                                                                                                    |
| Bibliotheksarbeitsplatz<br>Carrel buchen   | 0   | Bevor Sie einen Kurs oder eine Prüfungsleistung buchen, wählen Sie bitte das entsprechende Semester aus!                                                                                                    |
| È Eingegangene<br>Nachrichten              |     | Wintersemester 2023/24                                                                                                    |
| ₩ Vorlesungsverzeichnis<br>- Student*innen |     | Alle anzeigen                                                                                                    |
| • Kurse buchen                             |     | Wählen sie diese Option aus um alle Kurse anzuzeigen, einschliesslich der nicht buchbaren Kurse                                                                                                    |
| 📰 Mein Stundenplan                         |     |                                                                                                    |
| 🗮 Meine Kurse                              |     | 08.1 LV Seminar Einführungsseminar Fremdsprache                                                                                                    |
| ≡ Modulhandbücher                          |     | M08 Fachspezifische Fremdsprachenkompetenz (WP) (Erforderlich : 4)                                                                                                    |
| Formulare und<br>Anträge                   |     | PL 08 Klausur Englisch (ID3), PL 08 Gestaltung einer Aufgabe Englisch (ID3), SL Englisch (ID3), PL 08 Klausur Türkisch (ID3), PL 08 Klausur Gebärdensprache<br>(ID3), SL Türkisch (ID3), SL DGS (ID3), PL M08 KP - Klausur (FS2), PL M08 KP - GA (FS2) |
| Mein Fortschritt                           |     | Studienleistung Fremdsprache, SL M08 KP - Englisch (FS1), SL M08 KP - DGS (FS1) Studienleistung Fremdsprache (Erforderlich : 3)                                                                                                    |
|                                            |     | SL Englisch (ID3), SL M08 KP - Englisch (FS1)<br>SL Englisch (ID3) (Erforderlich : 1)                                                                                                    |

Hier werden zu gegebener Zeit alle Lehrveranstaltungen angezeigt, die Sie buchen können. Auf dem gleichen Weg können Sie sich auch innerhalb des Buchungszeitraums wieder ausbuchen.

# Mein Stundenplan

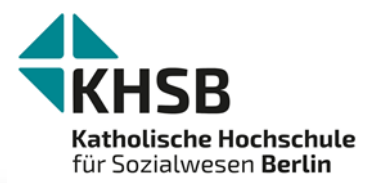

| 🔇 OpenCampus Menu                                                | 1 st | udent Stu      | udent LastN                                                                    | lame                                                                |                                              |                |                    |                        |                      |                    |             |              |         |
|------------------------------------------------------------------|------|----------------|--------------------------------------------------------------------------------|---------------------------------------------------------------------|----------------------------------------------|----------------|--------------------|------------------------|----------------------|--------------------|-------------|--------------|---------|
| ■ Meine Bewerbungen                                              |      |                |                                                                                |                                                                     | ſ                                            |                |                    | Contrast               | (beispi              | elhafte D          | )arste      | ellun        | g)      |
| Schwarzes Brett                                                  |      |                |                                                                                |                                                                     |                                              | Suchen         |                    | Q                      | ingii                |                    |             |              |         |
| ■ Moodle                                                         |      | Kathol         | ische Hoch                                                                     | schule                                                              | 5                                            | START - S      | STUDIUM · FORSCHUN | G UND TRANSFER • WEITI | ERBILDUNG - HOCHSCHU | JLE - INTERNATIONA | L - SERVICE | FÜR STUD     | IERENDE |
| ≡ Webex                                                          |      | TUR SOZ        | lalwesen <b>B</b>                                                              | erun                                                                |                                              |                |                    |                        |                      |                    |             |              |         |
| Praxisstellen<br>Datenbank                                       | 0    | Stundenplan    |                                                                                |                                                                     |                                              |                |                    |                        |                      |                    |             |              |         |
| Bibliotheksarbeitsplatz<br>Carrel buchen                         | 0    | 🗌 Zeige        | buchbare Kur                                                                   | se.                                                                 |                                              |                |                    |                        |                      |                    |             |              |         |
| Èingegangene                                                     |      | Tag            | g Woche                                                                        | Monat                                                               | Year                                         |                | 30 Okt 2           | 023 (Mo) – 5 Nov 20    | 23 (So)              |                    | Heute       | •            |         |
| Nachhenten                                                       |      | Mo, Oktober 30 |                                                                                |                                                                     | Di, Oktober                                  | r 31           | Mi, November 1     | Do, November 2         | Fr, November 3       | Sa, November 4     | So          | , November 5 |         |
| <ul> <li>Vorlesungsverzeichnis</li> <li>Student*innen</li> </ul> |      | ()             |                                                                                |                                                                     |                                              |                | Allerheiligen -    |                        |                      |                    |             |              |         |
| • Kurse buchen                                                   |      | 8 00           | 08:30 -                                                                        | 08:30 - 11:45                                                       |                                              |                |                    |                        |                      |                    |             |              |         |
| Mein Stundenplan                                                 |      | 9 00           | 01.1 LV Semi<br>Zielgruppen,<br>Lebenslagen                                    | nar<br>und                                                          |                                              |                |                    |                        |                      |                    |             |              |         |
| 🗮 Meine Kurse                                                    |      |                | Teilhabeberei<br>Dozent: Prof.<br>Munde                                        | che<br>Dr. Vera                                                     |                                              |                |                    |                        |                      |                    |             |              |         |
| ■ Modulhandbücher                                                |      | 10 00          | Standort: S 107 [45]                                                           | 10:00 - 13<br>06.1 LV Seminal<br>Einführung in die<br>Boobachtungsm | 5:30<br>F<br>Ə                               |                |                    |                        |                      |                    |             |              |         |
| Formulare und Anträge                                            |      | 11 00          |                                                                                |                                                                     | Dozent: Prof. Dr<br>Munde<br>Standort: S 107 | : Vera<br>[45] |                    |                        |                      |                    |             |              |         |
| Mein Fortschritt                                                 |      |                | 12:00 - 13:30<br>12:00 04.1 LV Vorlesung<br>Einführung in die<br>Anthronologie |                                                                     |                                              |                |                    |                        |                      |                    |             |              |         |
|                                                                  |      | 12 00          |                                                                                |                                                                     |                                              |                |                    |                        |                      |                    |             |              |         |
|                                                                  |      | 13 00          | Dozent: Prof.<br>Lob-Huedebo                                                   | Dr. Andreas<br>hl                                                   |                                              |                |                    |                        |                      |                    |             |              |         |
|                                                                  |      |                |                                                                                |                                                                     |                                              |                |                    |                        |                      |                    |             |              |         |

Hier können Sie all Ihre Lehrveranstaltungen einsehen, in die Sie eingebucht sind oder die Sie gewählt haben.

# Meine Lehrveranstaltungen (Kurse)

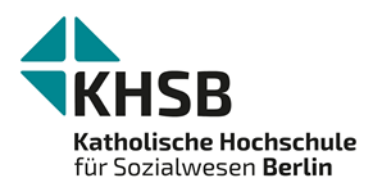

| 🔇 OpenCampus Menu                        | 1 st | udent Student LastName               |                                          |                                                  |                               |
|------------------------------------------|------|--------------------------------------|------------------------------------------|--------------------------------------------------|-------------------------------|
| ≡ Meine Bewerbungen                      |      |                                      | Suchen                                   | Contrast: High   Normal                          |                               |
| ■ Schwarzes Brett                        |      | KHSB                                 |                                          |                                                  |                               |
|                                          |      | Katholische Hochschule               | START • STUDIUM • FORSCHUNG UND TRA      | NSFER • WEITERBILDUNG • HOCHSCHULE • INTERNATION | VAL • SERVICE FOR STUDIERENDE |
|                                          |      | ha soziawesen beran                  |                                          |                                                  |                               |
| Praxisstellen<br>Datenbank               | ۲    | Meine Kurse                          |                                          |                                                  |                               |
| Bibliotheksarbeitsplatz<br>Carrel buchen | 0    |                                      |                                          |                                                  |                               |
| È Eingegangene<br>Nachrichten            |      | Wintersemester 2023/24               | ¥                                        |                                                  |                               |
| Vorlesungsverzeichnis<br>- Student*innen |      | Startzeit (aufsteigend)              |                                          |                                                  |                               |
| Hurse buchen                             |      | Stellen                              |                                          |                                                  |                               |
| Mein Stundenplan                         |      | PL 05 HP Hausarbeit (ID1) - Beier (- | )                                        |                                                  | (Kursdetails)                 |
| Modulhandbücher                          |      | PL 03 HP Referat (ID1) - Michalek (- | )                                        |                                                  | (Kursdetails)                 |
| Formulare und Anträge                    |      | 01.1 LV Seminar Zielgruppen, Leben   | slagen und Teilhabebereiche (09.10.2023  | - 22.01.2024 )                                   | (Kursdetails)                 |
| Mein Fortschritt                         |      |                                      | . ,                                      |                                                  |                               |
|                                          |      | 04.1 LV Vorlesung Einführung in die  | Anthropologie (09.10.2023 - 22.01.2024 ) |                                                  | (Kursdetails)                 |
|                                          |      | 03.1 LV Seminar Einführung in die H  | andlungstheorien und Methoden (11.10.2   | 023 - 24.01.2024 )                               | (Kursdetails)                 |

tabellarische Übersicht all Ihrer gebuchten Lehrveranstaltungen

# Modulhandbücher

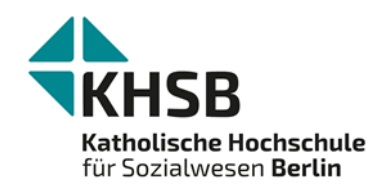

| 🔇 OpenCampus Menu 👤                                                                                                    | Student Student LastName                     |                                                           |                                                                                                    |  |  |  |  |
|----------------------------------------------------------------------------------------------------|----------------------------------------------|-----------------------------------------------------------|----------------------------------------------------------------------------------------------------|--|--|--|--|
| ≡ Meine Bewerbungen                                                                                                    |                                              | Contra                                                    | rast: High   Normal                                                                                                    |  |  |  |  |
| 🖃 Schwarzes Brett                                                                                                    | KHSB                                         | Suchen                                                    |                                                                                                    |  |  |  |  |
| ■ Moodle                                                                                                    | Katholische Hochschule                       | START • STUDIUM • FORSCHUNG UND TRANSFER •                | • WEITERBILDUNG • HOCHSCHULE • INTERNATIONAL • SERVICE FUR STUDIERENDE                                                  |  |  |  |  |
| ≡ Webex                                                                                                    | für Sozialwesen <b>Berlin</b>                |                                                           |                                                                                                    |  |  |  |  |
| Praxisstellen<br>Datenbank                                                                                                    | Modulhandbuch                                |                                                           |                                                                                                    |  |  |  |  |
| Bibliotheksarbeitsplatz<br>Carrel buchen                                                                                                    | In den abgelegten Modulhandbücher finden Si  | e die aktuellen Informationen zur Struktur und den Inhalt | en Ihres Studiengangs.                                                                                                  |  |  |  |  |
| Éingegangene                                                                                                    | Titel                                        |                                                           | veröffentlicht                                                                                                    |  |  |  |  |
| Nachrichten 28                                                                                                    | B.A. Gestaltungstherapie / Klinische Kunstth | erapie (berufsbegleitend)_SoSe 2024                       |                                                                                                    |  |  |  |  |
| <ul> <li>Vorlesungsverzeichnis</li> <li>Student*innen</li> </ul>                                                                                                    | B.A. Gestaltungstherapie/Klinische Kunstthe  | rapie (berufsbegleitend)_SoSe 2017                        | StuPO-bbGKT-B.A.,Mitteilungsblatt Nr. 07-2019 vom 31.03.2019                                                            |  |  |  |  |
| Kurse buchen     Kurse buchen     Kurse buchen | B.A. Heilpädagogik_WiSe 2013/14              |                                                           | StuPO-HP-B.A., Mitteilungsblatt Nr.06-2019 vom 31.03.2019<br>StuPO-HP-B.A., Mitteilungsblatt Nr. 06-2019 vom 07.10.2019 |  |  |  |  |
| Mein Stundennlan                                                                                                    | B.A. Heilpädagogik_WiSe 2019/20              |                                                           |                                                                                                    |  |  |  |  |
|                                                                                                    | B.A. Kindheitspädagogik_SoSe2024             |                                                           |                                                                                                    |  |  |  |  |
| E Meine Kurse                                                                                                    | B.A. Kindheitspädagogik_WiSe 2016/17         |                                                           | StuPo-KP-B.A., Mitteilungsblatt Nr.07-2016 vom 12.09.2016                                                               |  |  |  |  |
| Modulhandbücher                                                                                                    | B.A. Kindheitspädagogik_WiSe 2019/20         |                                                           | StuPO-HP-B.A., Mitteilungsblatt Nr. 06-2019 vom 07.10.2019                                                              |  |  |  |  |
| Formulare und<br>Anträge                                                                                                    | B.A. Religionspädagogik in Schule und pasto  | ralen Räumen_ab WiSe 2020/21                              | StuPO-RP-B.A., Mitteilungsblatt Nr. 09-2020 vom 23.08.2021                                                              |  |  |  |  |
| Mein Fortschritt                                                                                                    | B.A. Religionspädagogik in Schule und pasto  | ralen Räumen_WiSe 2016/17                                 | StuPO-RP-B.A., Mitteilungsblatt Nr. 0 8 - 2016 vom 14.09.2016                                                           |  |  |  |  |
|                                                                                                    | B.A. Soziale Arbeit (berufsbegleitend)_SoSe  | 2017                                                      | StuPo-BbSozA-B.A., Mitteilungsblatt Nr. 05-2013 vom 15.03.2013                                                          |  |  |  |  |
|                                                                                                    | B.A. Soziale Arbeit (berufsbegleitend)_SoSe  | 2020                                                      | StuPO-bbSozA-B.A., Mitteilungsblatt Nr. 05-2019 vom 07.10.2019                                                          |  |  |  |  |
| https://www.khsb-berlin.de/de/oc_event/tree_book                                                                                                    | B.A. Soziale Arbeit (dual)                   |                                                           | (StuPO-SozA. dual) Mitteilungsblatt Nr. 07–2022 vom 08.11.2022                                                          |  |  |  |  |

# Formulare und Anträge KHSB

Katholische Hochschule

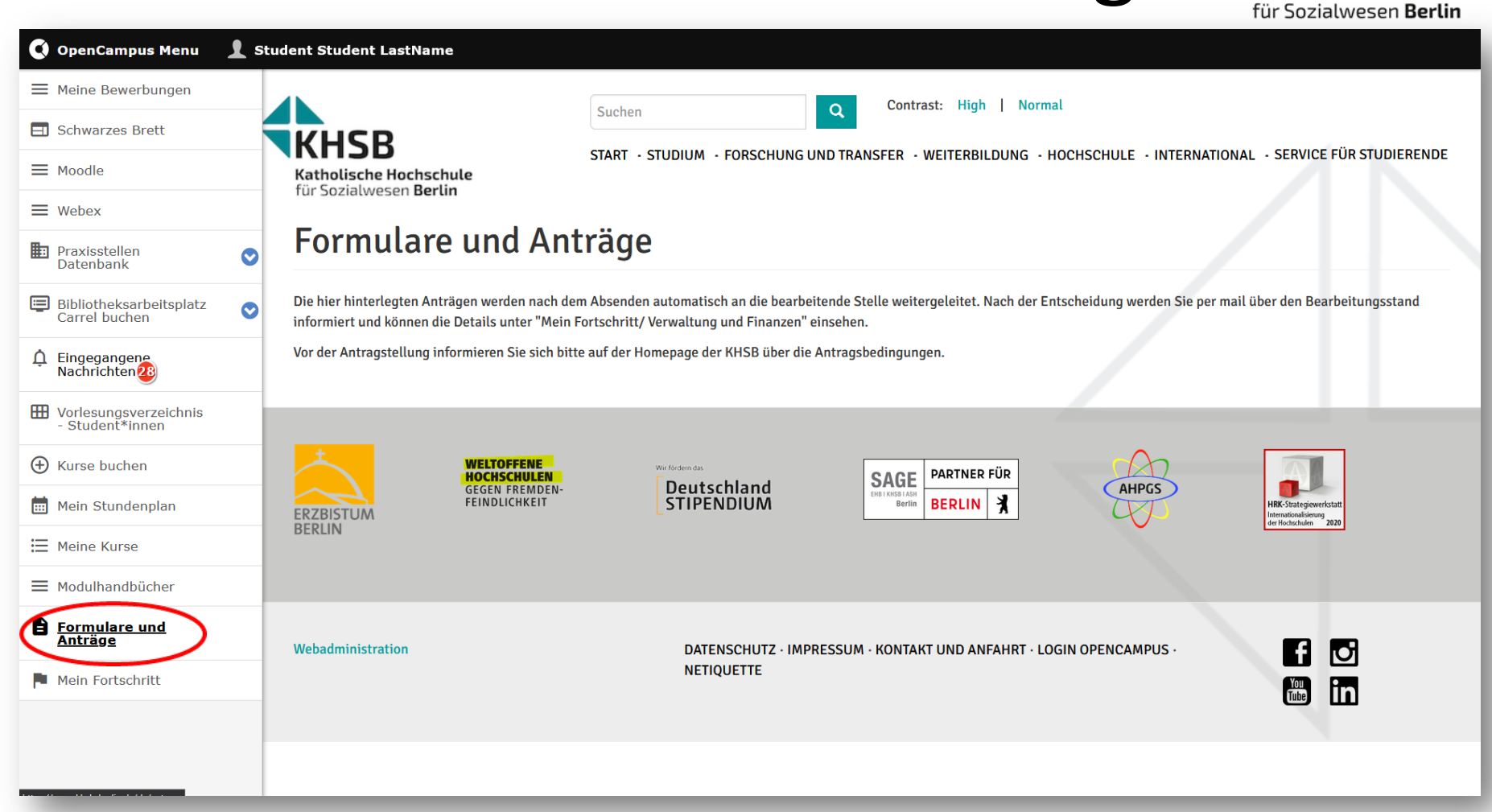

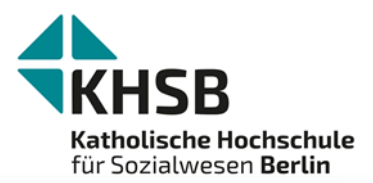

# **Mein Fortschritt**

| 🔇 OpenCampus Menu                        | L Student Student LastName                                                                     |
|------------------------------------------|------------------------------------------------------------------------------------------------|
| ≡ Meine Bewerbungen                      | für Sozialwesen <b>Berlin</b>                                                                  |
| Schwarzes Brett                          | Mein Fortschritt                                                                               |
| Moodle                                   |                                                                                                |
|                                          | - BA Heilpädagogik ab WiSe 2019/20                                                             |
| Praxisstellen<br>Datenbank               | Referenz-Nummer: 893551                                                                        |
| Bibliotheksarbeitsplatz<br>Carrel buchen | Dokumente         Aktionen                                                                     |
| Éingegangene<br>Nachrichten<br>28        | BA Heilpädagogik ab WiSe 2019/20     ECTS: 5/210, GPA: 1,0                                     |
| Vorlesungsverzeichnis<br>- Student*innen | <ul> <li>C M01/Zielgruppen, Lebenslagen und Teilhabebereiche</li> <li>ECTS: 0/10</li> </ul>    |
| Hurse buchen                             | 01.1 LV Seminar Zielgruppen, Lebenslagen und Teilhabebereiche                                  |
| 💼 Mein Stundenplan                       | 01.2 LV Vorlesung Systematische Einführung                                                     |
| 🗮 Meine Kurse                            | Prüfungsleistung Modul 01                                                                      |
| Modulhandbücher                          | PL 01 Portfolio (ID1)                                                                          |
| Formulare und<br>Anträge                 | PL 01 Portfolio (ID2)                                                                          |
| Mein Fortschritt                         | ECTS: 0/10                                                                                     |
|                                          | PL 02 Hausarbeit (ID1)                                                                         |
|                                          | M03 Handlungstheorien und Methoden der Heilpädagogik I ECTS: 5/5, Note: 1,0, Status: bestanden |

Komplette Dokumentation aller Vorgänge der Studienverwaltung und Ihres Studienverlaufes

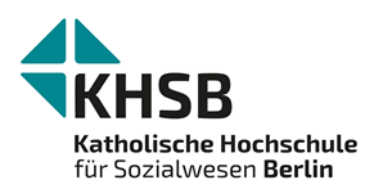

# Passwort anfordern

| A https://www.khsb-                                            | perlin.de/de/user/password                                       | <u>ک</u>                                          |
|----------------------------------------------------------------|------------------------------------------------------------------|---------------------------------------------------|
|                                                                | LOGIN OPENCAMPUS                                                 | Q Contrast: High   Normal                         |
| KHSB                                                           | START - STUDIUM - FORSCHUNG UND TRANSFER - WEITERBILDUNG - HO    | OCHSCHULE - INTERNATIONAL - SERVICE FÜR STUDIEREN |
| <b>Katholische Hochschule</b><br>für Sozialwesen <b>Berlin</b> | Benutzerkonto > Neues Passwort anfordern                         |                                                   |
| Benutzerkonto                                                  |                                                                  |                                                   |
| Neues Benutzerkonto erstellen An                               | nelden Neues Passwort anfordern                                  |                                                   |
| -Mail *                                                        |                                                                  |                                                   |
|                                                                |                                                                  |                                                   |
| САРТСНА                                                        |                                                                  |                                                   |
| Diese Sicherheitsfrage überprüft, ob Sie ein m                 | enschlicher Besucher sind und verhindert automatisches Spamming. |                                                   |
| Ich bin kein Roboter.<br>Datenschutzerklärung - Nutzun         | eCAPTCHA<br>sbedingungen                                         |                                                   |
|                                                                |                                                                  |                                                   |

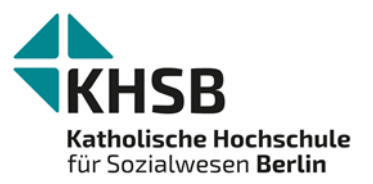

# Bei generellen Fragen zu Open Campus

campusmanagement@khsb-berlin.de

Frau Isabelle Azrak

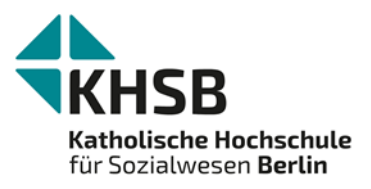

# **Eintragung auf Moodle**

Bitte tragen Sie sich ebenfalls in all Ihre Lehrveranstaltungen bei Moodle ein. Das Passwort hierfür hatten Sie von der EDV per E-Mail zugesandt bekommen.

Sollte der Zugang zu den Lehrveranstaltungen bei Moodle mit einem Passwort geschützt sein, erhalten Sie dieses von den Lehrenden.

moodle@khsb-berlin.de

Frau Göl

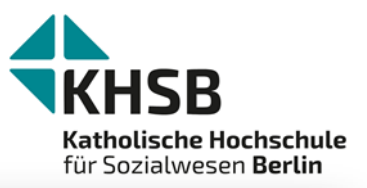

Werkstätten und technische Dienste

Ordnungen und Formulare zum

Studienverlauf

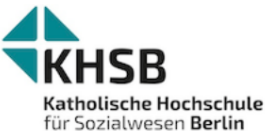

|       | LOGIN OPENCAMPUS Suchen Q Contras                                                  | t: High                                           | Normal                                                      |  |  |  |
|-------|------------------------------------------------------------------------------------|---------------------------------------------------|-------------------------------------------------------------|--|--|--|
| chule | START · STUDIUM · FORSCHUNG UND TRANSFER · WEITERBILDUNG · HOCHSCHULE · INTERNATIO | NAL - S                                           | ERVICE FÜR STUDIERENDE<br>Aktuelle Hinweise für Studierende |  |  |  |
| rlin  |                                                                                    |                                                   | Änderung und Informationen zu<br>Lehrveranstaltungen        |  |  |  |
| INFC  | DRMATIONEN ZU LEHRVERANSTALTUNGEN                                                  |                                                   | Herzlich Willkommen an der KHSB                             |  |  |  |
|       |                                                                                    |                                                   | Vorlesungsverzeichnisse                                     |  |  |  |
|       | Änderungen und Informationen zu Lehrveranstaltungen                                |                                                   | Semesterzeiten                                              |  |  |  |
|       | Anderungen und mormationen zu Lein veranstattungen                                 | erungen und informationen zu Lein veranstattungen |                                                             |  |  |  |
|       | 08.Aug.2023                                                                        |                                                   | Beratung rund ums Studium                                   |  |  |  |

Bitte beachten Sie die aktuellen Hinweise zum Vorlesungsverzeichnis für das Sommersemester 24. Alle Informationen zum S Sie bitte hier.

#### STUDIEN- UND PRÜFUNGSANGELEGENHEITEN

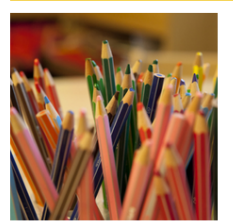

://www.khsb-berlin.de/de/node/166

### Nach- und Wiederholung Klausuren für alle Studiengänge vom 18.-22.03.2024

#### 20.Feb.2024

Liebe Studierende, hier nun der Prüfungsplan für die Nach- und Wiederholungsprüfungen vom 18.-22.03.2024 für - alle BA-Studiengänge SozA, HP, KP und dual - Plan - den berufsbgl. Studiengang 2. und 4. FS - Plan Schauen Sie genau auf den Anmeldezeitraum und melden sich rechtzeitig an. Ihr Prüfungsamt, KHSB

### Drüfungenläng für die BA-Studiongänge

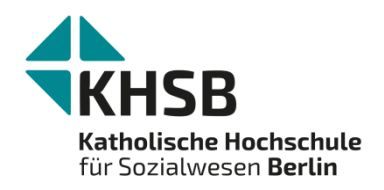

# Wir wünschen Ihnen viel Erfolg bei Ihrem Studium!